# Guide d'utilisation Test B1

Profils : Responsable et Évaluateur

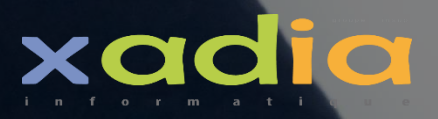

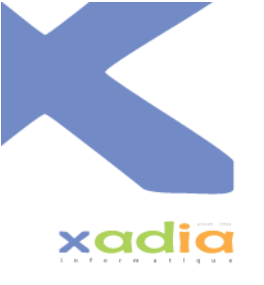

# Sommaire

| 1. |    | Prérequis2                                            |
|----|----|-------------------------------------------------------|
| 2. |    | Première connexion                                    |
| 3. |    | Se connecter4                                         |
| 4. |    | Gestion de ses informations personnelles              |
| 5. |    | Vous avez oublié votre mot de passe7                  |
| 6. |    | Gestion des sessions11                                |
|    | a. | Ajouter une session                                   |
|    | b. | Ouvrir une session                                    |
|    | c. | Fermer une session14                                  |
|    | d. | Modifier une session15                                |
|    | e. | Supprimer une session15                               |
| 7. |    | Passage de Test                                       |
|    | a. | Evaluation numérique16                                |
|    | b. | Evaluation manuscrite                                 |
| 8. |    | Gestion des candidats et des évaluations23            |
|    | a. | Evaluation numérique24                                |
|    | b. | Evaluation manuscrite                                 |
| 9. |    | Gestion des évaluateurs (spécifique au Responsable)29 |

1

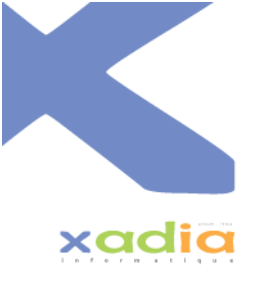

# Test B1

# 1. Prérequis

Pour utiliser l'application Test B1, vous devez disposer d'un ordinateur, une tablette ou bien d'un smartphone. Vous devez également disposer d'une connexion internet.

Cette application est compatible avec la plupart des navigateurs. Nous vous recommandons d'utiliser un navigateur récent, notamment :

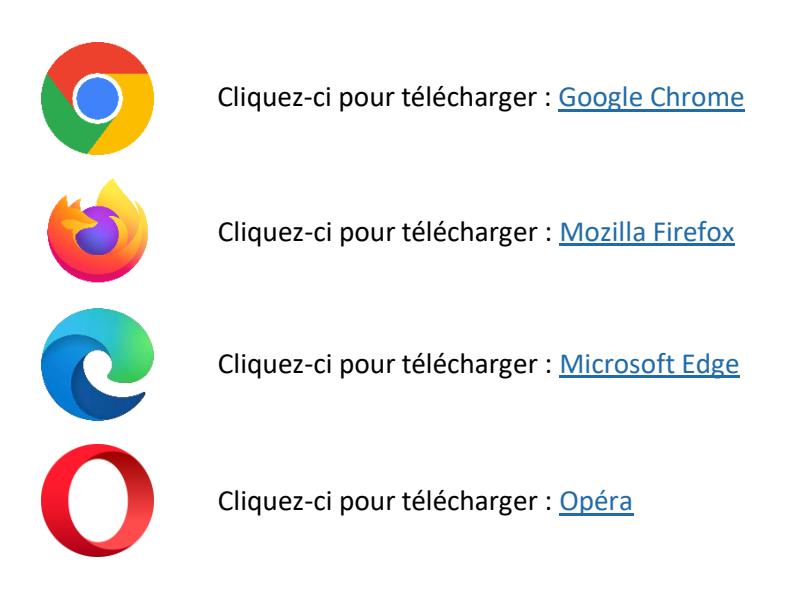

Nous vous recommandons également d'éviter d'utiliser Internet Explorer, Test B1 est bloqué sur Internet Explorer 11. Lisez <u>cet article du Figaro</u> afin de comprendre pourquoi.

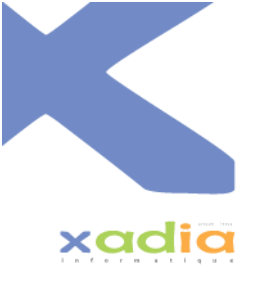

### 2. Première connexion

Pour pouvoir vous connecter à l'application, un administrateur doit vous créer votre compte utilisateur. Une fois cela fait, vous recevrez un mail vous informant de la création de votre compte :

| Bonjour,                                                                                          |
|---------------------------------------------------------------------------------------------------|
| Votre compte utilisateur vient d'être créé sur SecuTest.<br>Votre identifiant est :               |
| Veuillez cliquer sur le lien suivant afin de créer votre mot de passe :<br>Créer mon mot de passe |
| Cordialement                                                                                      |

En cliquant sur « Créer mon mot de passe », une page dans votre navigateur va s'ouvrir. Vous pourrez renseigner votre mot de passe, ce qui terminera la création de votre compte utilisateur.

| Création de votre mot de<br>passe |  |
|-----------------------------------|--|
| Utilisate .                       |  |
| Votre mot de passe                |  |
| Retaper votre mot de passe        |  |
| Enregistrer                       |  |
|                                   |  |

Une fois que vous avez saisi votre mot de passe, cliquez sur enregistrer afin d'enregistrer celui-ci. Une fois cela effectué, vous aurez un message confirmant la sauvegarde de celui-ci.

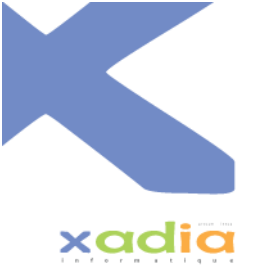

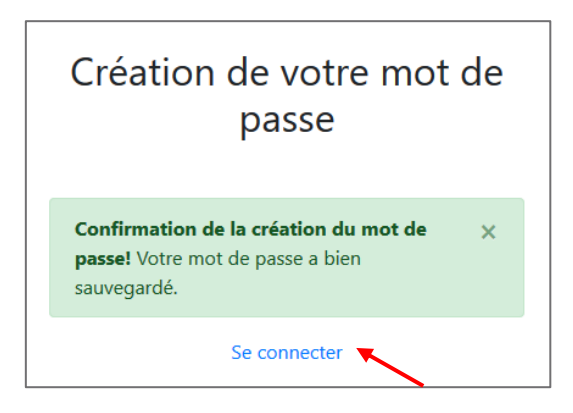

Vous pouvez désormais vous connecter avec vos accès : identifiant et votre mot de passe. Pour vous connecter, cliquez sur « Se connecter ».

#### 3. Se connecter

Maintenant que vous êtes inscrit à l'application, vous allez pouvoir vous connecter afin d'accéder à celle-ci.

| Connexion                                                                                                    |   |
|----------------------------------------------------------------------------------------------------|---|
| <b>i</b> Informations!<br>Si vous avez des problèmes d'affichage,<br>mettez à jour votre navigateur afin d'éviter<br>au maximum les soucis de compatibilité. | × |
| Votre identifiant                                                                                                    |   |
| Votre mot de passe                                                                                                    |   |
| Se connecter                                                                                                    |   |
| Mot de passe oublié ?                                                                                                    |   |
| Vous passez un test ?                                                                                                    |   |

Veuillez renseigner votre identifiant et votre mot de passe afin de vous connecter à votre compte utilisateur. Après cela, cliquez sur « Se connecter » afin de vous connecter. Si les identifiants saisis sont faux alors un message d'erreur apparaîtra.

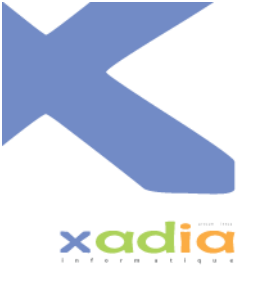

| Connexion                                                         |   |
|-------------------------------------------------------------------|---|
| Attention! Votre identifiant ou votre mot de passe est incorrect. | × |
| Votre identifiant<br>mauvais identifiant                          |   |
| Votre mot de passe                                                |   |
| □ Se souvenir de moi                                              |   |
| Se connecter                                                      |   |
| Mot de passe oublié ?                                             |   |
| Vous passez un test ?                                             |   |

Vous devrez donc saisir des identifiants valides. Une fois connecté vous verrez cette page :

| Test B1 - Prévention sécurité Accueil Mes informations * Sessions * Évaluations Aide                                                                                                    | 😝 Utilisateur - Déconnexion |
|----------------------------------------------------------------------------------------------------|-----------------------------|
| E Actualités                                                                                                    |                             |
| Mise à jour du 18 Mai 2021                                                                                                    |                             |
| Nouvelles fonctionnalités     Modifications graphiques                                                                                                    |                             |
| Lire plus                                                                                                    |                             |
| 0réé le : 18/05/0021                                                                                                    |                             |
| Informations<br>Si vous rencontrez des problèmes suite à la dernière mise à jour, contactez-nous à l'adresse suivante : xadia.info@xadia.fr.<br>Merci de notifier dans le mail ceci :<br>• La page où se situe le bug<br>• Une explutation detaillée du bug<br>• Une capture d'écran si possible |                             |
| Mod@el.kc:18/05/2021                                                                                                    |                             |

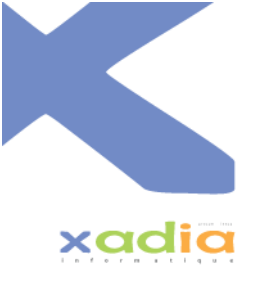

# 4. Gestion de ses informations personnelles

En cliquant sur « Mes informations » -> « Modifier mes informations » dans le menu, vous pouvez modifier vos informations personnelles via cette page :

| Modifier mes informations                |                                                |                                                                     |   |  |
|------------------------------------------|------------------------------------------------|---------------------------------------------------------------------|---|--|
| <b>i</b> Information<br>Si vous avez des | s!<br>problèmes d'affichage, mettez à jour vot | re navigateur afin d'éviter au maximum les soucis de compatibilité. | × |  |
| Mon profil                               | Mon profil                                     |                                                                     |   |  |
| Droit                                    | Evaluateur                                     |                                                                     |   |  |
| Mes informat                             | ions                                           |                                                                     |   |  |
| Civilité                                 | Nom                                            | Prénom                                                              |   |  |
| Choisir une civilite                     | é 🕈 🛛 Nom                                      | Prénom                                                              |   |  |
| A Obligatoire                            | ▲ Obligatoire                                  | ▲ Obligatoire                                                       |   |  |
| Mail                                     |                                                | Téléphone                                                           |   |  |
| Mail                                     |                                                | Téléphone                                                           |   |  |
| A Obligatoire                            |                                                |                                                                     |   |  |
| Signature électronic                     | ue                                             |                                                                     |   |  |
| 🏦 Choisir un fic                         | hier Aucun fichier choisi                      |                                                                     |   |  |
|                                          |                                                |                                                                     |   |  |
| Accès                                    |                                                |                                                                     |   |  |
| Login                                    |                                                |                                                                     |   |  |
| Login                                    |                                                |                                                                     |   |  |
| A Obligatoire                            |                                                |                                                                     |   |  |
|                                          |                                                |                                                                     |   |  |
|                                          |                                                | Enregistrer                                                         |   |  |

Votre adresse email n'est pas forcément votre identifiant, par défaut quand un administrateur créer votre compte, votre adresse email est mise en tant qu'identifiant mais vous pouvez le changer à tout moment. Vous pouvez mettre ce que vous souhaitez (un pseudo par exemple).

Une fois votre saisie faite, cliquez sur « Enregistrer » afin de sauvegarder vos changements.

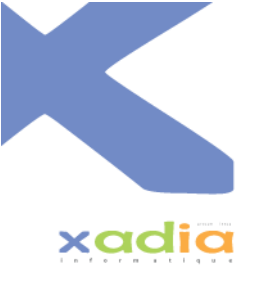

Vous pouvez également changer votre mot de passe en cliquant sur « Mes informations » -> « Modifier mon mot de passe ».

|                                                                                                    | Modifier mon mot de passe |  |
|----------------------------------------------------------------------------------------------------|---------------------------|--|
| Mon mot de passe actuel                                                                                                    |                           |  |
| Mot de passe actuel                                                                                                    |                           |  |
| Mot de passe actuel                                                                                                    |                           |  |
| ▲ Obligatoire                                                                                                    |                           |  |
| Nouveau mot de passe                                                                                                    |                           |  |
| Nouveau mot de passe                                                                                                    |                           |  |
| Nouveau mot de passe Nouveau mot de passe A Obligatoire                                                                                                    |                           |  |
| Nouveau mot de passe Nouveau mot de passe  A obligatoire  Confirmer le mot de passe                                                                               |                           |  |
| Nouveau mot de passe Nouveau mot de passe                                                                                                    |                           |  |
| Youveau mot de passe         Nouveau mot de passe         ▲ Obligatoire         Confirmer le mot de passe         Confirmer le mot de passe         ▲ Obligatoire |                           |  |

Une fois le formulaire rempli, cliquez sur « Enregistrer » afin de modifier votre mot de passe.

## 5. Vous avez oublié votre mot de passe

Vous avez oublié votre mot de passe ? Rien de grave, vous pouvez le réinitialiser. Il vous suffit simplement de cliquer sur « Mot de passe oublié ».

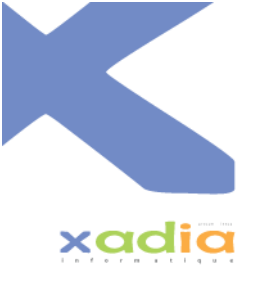

| Connexion                                                                                                    |   |  |  |  |
|----------------------------------------------------------------------------------------------------|---|--|--|--|
| <b>1</b> Informations!<br>Si vous avez des problèmes d'affichage,<br>mettez à jour votre navigateur afin d'éviter<br>au maximum les soucis de compatibilité. | × |  |  |  |
| Votre identifiant                                                                                                    |   |  |  |  |
| Votre mot de passe                                                                                                    |   |  |  |  |
| Se connecter                                                                                                    |   |  |  |  |
| Mot de passe oublié ?                                                                                                    |   |  |  |  |
| Vous passez un test ?                                                                                                    |   |  |  |  |

Vous serez alors redirigé vers cette page :

| Mot de passe oublié                                                                                                    |  |
|----------------------------------------------------------------------------------------------------|--|
| Veuillez renseigner le login associé à votre compte<br>utilisateur.<br>Un email contenant un lien de réinitialisation de mot<br>de passe va vous être transmis. |  |
| Votre identifiant                                                                                                    |  |
| Valider                                                                                                    |  |
| Se connecter                                                                                                    |  |

Après avoir saisi votre identifiant ou votre mail, cliquez sur « Valider » afin de recevoir le mail de réinitialisation de mot de passe.

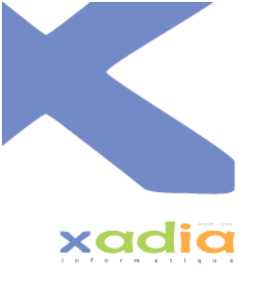

| Mot de passe oublié                                                                                                    |  |  |
|----------------------------------------------------------------------------------------------------|--|--|
| Veuillez renseigner le login associé à votre compte<br>utilisateur.<br>Un email contenant un lien de réinitialisation de mot<br>de passe va vous être transmis.          |  |  |
| Demande de réinitialisation de mot passe effectuée! Votre mot de passe vient d'être réinitialisé. Vous allez recevoir un email vous permettant de le recréer à l'adresse |  |  |
| Votre identifiant                                                                                                    |  |  |
| Valider                                                                                                    |  |  |
| Se connecter                                                                                                    |  |  |

Vous recevrez alors ce mail :

| Bonjour,                                                                           |          |
|------------------------------------------------------------------------------------|----------|
| Votre mot de passe vient d'être réinitialisé sur S                                 | ecuTest. |
| Veuillez cliquer sur le lien suivant afin de le recré<br>Modifier mon mot de passe | ier :    |
| Cordialement                                                                       |          |

En cliquant sur « Modifier mon mot de passe », vous serez redirigé vers cette page afin de réinitialiser votre mot de passe.

| Création de votre mot de<br>passe |  |
|-----------------------------------|--|
| Utilisateur :                     |  |
| Retaper votre mot de passe        |  |
| Enregistrer                       |  |

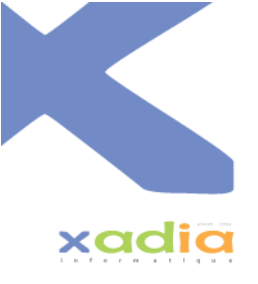

Dès que vous aurez cliqué sur « Enregistrer » vous pourrez vous connecter avec votre nouveau mot de passe.

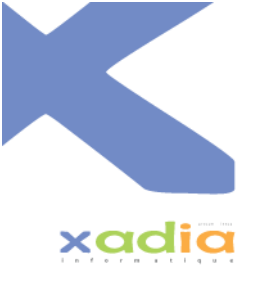

#### 6. Gestion des sessions

#### a. Ajouter une session

Pour accéder à vos sessions de tests (ou également à celle des évaluateurs de votre organisme, si vous êtes un responsable), cliquez sur « Gestion des sessions » dans le menu.

Une session de test peut être créée pour une ou plusieurs personnes (il n'y a aucune limite de nombre).

| Gestion des sessions<br>Milcher les filtres de recherche O Ajouter une seculor.<br>Milcher 10 • lignes par page |                   |                                                     |             |                                                                                                    |     |              |             |           |               |
|----------------------------------------------------------------------------------------------------|-------------------|-----------------------------------------------------|-------------|----------------------------------------------------------------------------------------------------|-----|--------------|-------------|-----------|---------------|
| #ID 14                                                                                                    | Date de passage 斗 | Session                                             | Clé d'accès | Détail                                                                                                    | PDF | Candidats    | Ouvert      | Modifier  | Supprimer     |
| 7239                                                                                                    | 26/04/2021        | Organisme : xadia<br>Evaluateur : Exemple1 EXEMPLE1 | 154404      | Thème ciblé : Français B1<br>Durée de l'ouverture : 120 minutes<br>Date de lancement : 26/04/2021 18:38:50<br>Date de fin : 26/04/2021 20:38:50 | Å   | : <u>0</u> : |             | ľ         |               |
| Affichage de la ligne 1 à                                                                                       | 1 sur 1           |                                                     |             |                                                                                                    |     |              | Page précéd | lente 1 I | Page suivante |

Pour créer une session, cliquez sur « Ajouter une session ».

| Jouter une session |                                     |            |
|--------------------|-------------------------------------|------------|
| Thème              |                                     |            |
| Français B1        | •                                   |            |
| Date de passage    | Durée de l'accessibilité du test (e | n minutes) |
| 10/05/2021         | 120                                 |            |
|                    |                                     |            |
|                    | Aiouter                             | Annuler    |

Pour créer une session, vous devez choisir le thème de la session (ce qui va définir sur quel test aura lieu l'évaluation), saisir une date de passage (qui renseignera le jour du passage de test) et enfin la durée de l'accessibilité (détermine la durée durant laquelle la session sera accessible en inscription pour les candidats).

Si vous êtes responsable, l'affichage sera un peu différent, vous devrez choisir l'évaluateur de cette session afin qu'il puisse y accéder.

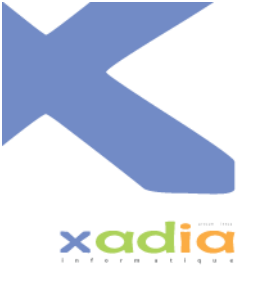

| Ajouter une session   |   |                                | ×               |
|-----------------------|---|--------------------------------|-----------------|
| Antenne               |   |                                |                 |
|                       |   |                                | -               |
| Evaluateur            |   | Thème                          |                 |
| Choisir un évaluateur | • | Français B1                    | •               |
| ▲ Obligatoire         |   |                                |                 |
| Date de passage       |   | Durée de l'accessibilité du te | st (en minutes) |
| 10/05/2021            |   | 120                            |                 |
|                       |   |                                |                 |
|                       | 1 | Ajouter                        | Annuler         |

Une fois ajouté, vous verrez votre nouvelle session à l'écran.

| #ID 14 | Date de passage | Session                                                                          | Clé d'accès | Détail                                                          | PDF | Candidats | Ouvert | Modifier | Supprimer |
|--------|-----------------|----------------------------------------------------------------------------------|-------------|-----------------------------------------------------------------|-----|-----------|--------|----------|-----------|
| 7320   | 18/05/2021      | Organisme : xadia<br>Antenne : Xadia Antenne 1<br>Evaluateur : Exemple2 EXEMPLE2 | 361773      | Thème ciblé : Français B1<br>Durée de l'ouverture : 120 minutes |     |           | 0      | ľ        |           |

#### b. Ouvrir une session

Pour ouvrir une session (la rendre accessible par les candidats), vous devez cliquer sur l'icône O dans la colonne « Ouvert ».

| #ID 11 | Date de passage | Session                                                                          | Clé d'accès | Détail                                                          | PDF | Candidats | Ouvert | Modifier | Supprimer |
|--------|-----------------|----------------------------------------------------------------------------------|-------------|-----------------------------------------------------------------|-----|-----------|--------|----------|-----------|
| 7320   | 18/05/2021      | Organisme : xadia<br>Antenne : Xadia Antenne 1<br>Evaluateur : Exemple2 EXEMPLE2 | 361773      | Thème ciblé : Français 81<br>Durée de l'ouverture : 120 minutes |     |           | 0      | 8        |           |

Après avoir cliqué, une fenêtre va s'ouvrir. Elle permet de confirmer l'ouverture de la session en cas d'erreur vous pouvez annuler en cliquant sur « Non ».

| Ouvrir une session                                        |                               | ×              |
|-----------------------------------------------------------|-------------------------------|----------------|
| Etes vous sûr de vouloir ouvrir la session ?              |                               |                |
| Une session se ferme automatiquement après la durée défin | après son ouverture.          |                |
| Vous pouvez renseigner les emails des participa           | nts pour leur envoyer le lien | de la session. |
| Pour cela, veuillez saisir leurs mails. (Ceci n'est p     | oas obligatoire)              |                |
| Ajouter un mail                                           |                               |                |
|                                                           | Oui                           | Non            |

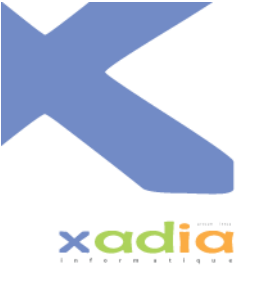

Vous pouvez également envoyer le lien du passage de test à un ou plusieurs candidats via leurs mails. Il faut pour cela ajouter leurs adresses mail en cliquant sur « Ajouter un mail ». Vous pouvez également

supprimer un mail dans la liste en cliquant sur l'icône 🛄 à côté de celle-ci.

| Ouvrir une sess                                                                                               | ion                                                                                                    |                                                                                             | ×                |
|----------------------------------------------------------------------------------------------------|----------------------------------------------------------------------------------------------------|---------------------------------------------------------------------------------------------|------------------|
| Etes vous sûr d<br>Une session se fern<br>Vous pouvez re<br>Pour cela, veuil<br>Liste des mails<br>exemple@gn | e vouloir ouvrir la session ?<br>ne automatiquement après la durée<br>enseigner les emails des part<br>lez saisir leurs mails. (Ceci n'<br>:<br>nail.com | défini après son ouverture.<br>ticipants pour leur envoyer le lier<br>'est pas obligatoire) | n de la session. |
| Ajouter un m                                                                                                  | ail                                                                                                    | Oui                                                                                         | Non              |

Une fois cliquer sur « Oui » pour ouvrir la session, une nouvelle fenêtre va s'ouvrir. Sur celle-ci, nous allons retrouver les informations sur la session. Notamment son code d'accès (qui va permettre aux candidats d'y accéder), le lien URL qui va permettre d'y accéder et enfin la date et l'heure de la fin de l'accessibilité de celle-ci.

| Informations sur l'accès                                |                                                                                 |        | × |
|---------------------------------------------------------|---------------------------------------------------------------------------------|--------|---|
| Clé d'accès :<br>URL d'accès :<br>Fin d'accessibilité : | 361773<br>https://testb1.lapreventionsecurite.org/Public/<br>18/05/2021 à 17:29 | Copier |   |
|                                                         |                                                                                 | Fermer |   |

Une fois la session ouverte, voici son affichage dans la liste des sessions. Nous retrouvons des informations supplémentaires, comme sa date de lancement et sa date de fin d'accessibilité. L'icône de la colonne « Ouvert » a également changé. La session que vous venez de créer est désormais accessible par les candidats via sa clé d'accès jusqu'à 13h19 le 11/12/2019. Vous ne pouvez plus la modifier également.

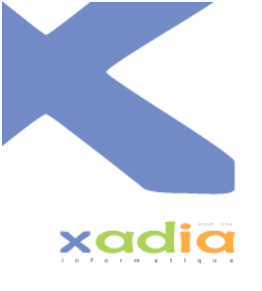

| #ID 11 | Date de passage | Session 11                                                                       | Clé d'accès | Détail                                                                                                    | PDF   | Candidats   | Ouvert | Modifier | Supprimer  |
|--------|-----------------|----------------------------------------------------------------------------------|-------------|----------------------------------------------------------------------------------------------------|-------|-------------|--------|----------|------------|
| 7320   | 18/05/2021      | Organisme : xadia<br>Antenne : Xadia Antenne 1<br>Evaluateur : Exemple2 EXEMPLE2 | 361773      | Thème ciblé : Français B1<br>Durée de l'ouverture : 120 minutes<br>Date de lancement : 18/05/2021 15:29:07<br>Date de fin : 18/05/2021 17:29:07 | ji ji | ; <u>0;</u> | •      | ☞ (      | $\bigcirc$ |

#### c. Fermer une session

Dès qu'une session est ouverte, vous avez la possibilité de fermer l'accès à celle-ci. Ce qui signifie que plus aucun candidat pourra accéder à cette session pour s'y inscrire. Il faut savoir que la fermeture de l'accessibilité d'une session se fait automatiquement à sa date de fin. Si vous voulez forcer la fermeture de la session, vous devez cliquer sur l'icône .

| #ID 11 | Date de passage 斗 | Session                                                                          | Clé d'accès | Détail                                                                                                    | PDF      | Candidats | Ouvert | Modifier | Supprimer |
|--------|-------------------|----------------------------------------------------------------------------------|-------------|----------------------------------------------------------------------------------------------------|----------|-----------|--------|----------|-----------|
| 7320   | 18/05/2021        | Organisme : xadia<br>Antenne : Xadia Antenne 1<br>Evaluateur : Exemple2 EXEMPLE2 | 361773      | Thème ciblé : Français 81<br>Durée de l'ouverture : 120 minutes<br>Date de lancement : 18/05/2021 15:29:07<br>Date de fin : 18/05/2021 17:29:07 | <u>戊</u> | 121       | •      |          |           |

Après avoir cliqué, une fenêtre va s'ouvrir afin de demander la confirmation de la fermeture car une fois fermée, une session ne peut plus être ouverte. Si vous n'êtes pas sûr de ce que vous faites, cliquez sur « non ».

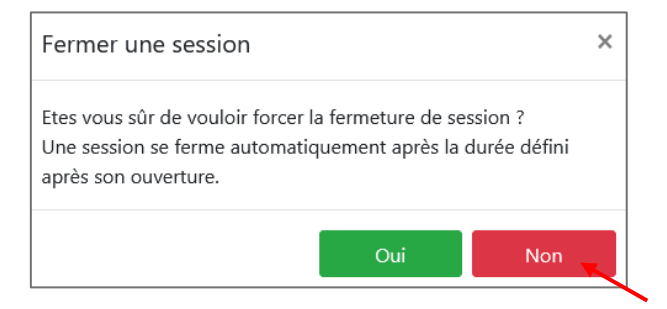

Une fois confirmer en cliquant sur « Oui », voici l'affichage de la session dans la liste.

| #ID 11 | Date de passage | Session 14                     | Clé d'accès | Détail                                                                       | PDF | Candidats | Ouvert   | Modifier | Supprimer |
|--------|-----------------|--------------------------------|-------------|------------------------------------------------------------------------------|-----|-----------|----------|----------|-----------|
| 7320   | 18/05/2021      | Organisme : xadia              | 361773      | Thème ciblé : Français B1                                                    | ۶,  | <u>:</u>  | $\frown$ |          |           |
|        |                 | Antenne : Xadia Antenne 1      | _           | Durée de l'ouverture : 120 minutes                                           |     |           |          | )        |           |
|        |                 | Evaluateur : Exemple2 EXEMPLE2 |             | Date de lancement : 18/05/2021 15:29:07<br>Date de fin : 18/05/2021 15:32:00 |     |           | $\smile$ |          |           |

Une fois fermée, vous ne pouvez plus ouvrir une session.

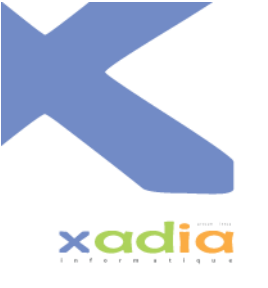

#### d. Modifier une session

Une fois que vous avez créé une session, vous pouvez la modifier.

| #ID 11 | Date de passage | Session                                                                          | Clé d'accès | Détail                                                          | PDF | Candidats | Ouvert | Modifier              | Supprimer |
|--------|-----------------|----------------------------------------------------------------------------------|-------------|-----------------------------------------------------------------|-----|-----------|--------|-----------------------|-----------|
| 7320   | 18/05/2021      | Organisme : xadia<br>Antenne : Xadia Antenne 1<br>Evaluateur : Exemple2 EXEMPLE2 | 361773      | Thème ciblé : Français B1<br>Durée de l'ouverture : 120 minutes |     |           | 0      | <b>e</b> <sup>*</sup> | -         |

Une fois cliquer sur cette icône, une fenêtre va s'ouvrir.

| Modifier une session |                                               | × |
|----------------------|-----------------------------------------------|---|
| Thème                |                                               |   |
| Français B1          | •                                             |   |
| Date de passage      | Durée de l'accessibilité du test (en minutes) |   |
| 10/05/2021           | 120                                           |   |
| Date de passage      | Durée de l'accessibilité du test (en minutes) |   |
|                      | Modifier 🚽 Annuler                            |   |

Dès que vous avez fini vos modifications sont faites cliquer sur « Modifier » afin de sauvegarder vos changements. Vous pourrez visualiser vos changements dans la liste.

#### e. Supprimer une session

Une fois que vous avez créé une session, vous pouvez la supprimer.

| #ID TI Date d | de passage 11 Session                                                                 | 11 <b>Clé</b> | d'accès Détail                                                 | PDF | Candidats O | Duvert N | Modifier | Supprimer |
|---------------|---------------------------------------------------------------------------------------|---------------|----------------------------------------------------------------|-----|-------------|----------|----------|-----------|
| 7320 18/05/2  | 2021 Organisme : xadia<br>Antenne : Xadia Antenne 1<br>Evaluateur : Exemple2 EXEMPLE2 | 361773        | Thème ciblé : Français B1<br>Durée de l'ouverture : 120 minute | es  |             | 0        | 2        |           |

Une fois cliquer sur cette icône, une confirmation va vous être demandée afin d'être sûr que ce n'est pas une erreur de votre part. Cliquez sur « Non » si s'en est une.

| Supprimer une session                              |  |  |  |  |
|----------------------------------------------------|--|--|--|--|
| Etes vous sûr de vouloir supprimer cette session ? |  |  |  |  |
| Oui 🔫 Non                                          |  |  |  |  |

Une fois confirmer en cliquant sur « Oui », la session supprimée n'apparaîtra plus dans la liste.

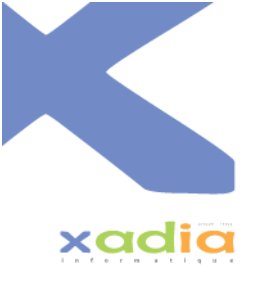

#### 7. Passage de Test

L'évaluation va se faire sur le thème de la session en cours. Un candidat peut avoir un test complètement **différent** des autres candidats. Car un thème contient plusieurs tests. Lors du passage de test, le test, l'ordre des questions et des propositions de réponses sont définies **aléatoirement** pour chaque candidat afin d'éviter au maximum la tricherie.

#### a. Evaluation numérique

Si vous avez envoyé un mail à vos candidats pour qu'ils accèdent à la session de test, ils recevront ce mail :

| Bonjour,                                                                                                  |
|----------------------------------------------------------------------------------------------------|
| Vous venez d'être inscrit à une session de test.                                                          |
| Informations sur la session de test :                                                                     |
| Test ciblé : Français B1                                                                                  |
| Date de début d'accessibilité : 10/05/2021 11:48:02                                                       |
| Date de fin d'accessibilité : 10/05/2021 13:48:02                                                         |
| Passer cette date vous ne pourrez plus accèder à la session.                                              |
| Veuillez cliquer sur le lien suivant afin d'accèder à votre test :<br><u>Accèder à la session de test</u> |
| Cordialement.                                                                                             |

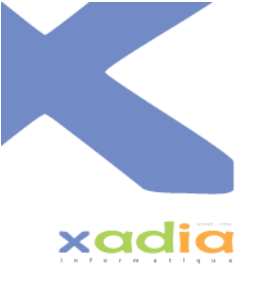

Ils retrouveront toutes les informations sur la session mais aussi un lien vers celle-ci. Une fois cliqué sur ce lien, ils seront redirigés vers cette page :

| Test B1 - Préventio<br>sécurité                                                                                                    | on |
|----------------------------------------------------------------------------------------------------|----|
| <b>1</b> Informations!<br>Si vous avez des problèmes d'affichage,<br>mettez à jour votre navigateur afin d'éviter<br>au maximum les soucis de compatibilité. | ×  |
| Votre clé d'identification<br>748110                                                                                                    |    |
| Valider                                                                                                    |    |

La clé d'identification de la session sera automatiquement remplie.

Si vous ne leur avez pas envoyé de mail, ils peuvent accéder à cette page via la page d'accueil.

| Connexion                                                                                                    |   |
|----------------------------------------------------------------------------------------------------|---|
| <b>1</b> Informations!<br>Si vous avez des problèmes d'affichage,<br>mettez à jour votre navigateur afin d'éviter<br>au maximum les soucis de compatibilité. | × |
| Votre identifiant                                                                                                    |   |
| Votre mot de passe                                                                                                    |   |
| Se connecter                                                                                                    |   |
| Mot de passe oublié ?                                                                                                    |   |
| Vous passez un test ?                                                                                                    |   |

Le candidat devra cliquer sur « Vous passez un test ? » afin d'être redirigé vers cette page :

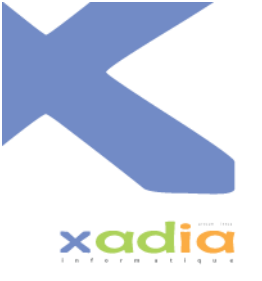

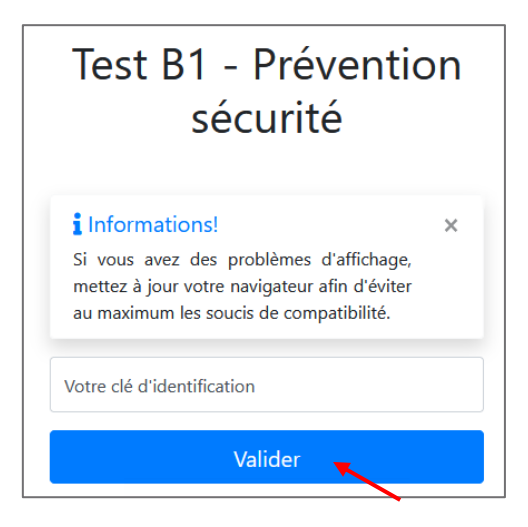

Ils devront alors saisir la clé d'identification de la session et cliquer sur « Valider » afin d'y accéder.

| Test                                                                     | B1 - Prév                                 | ention sécurité                                   |
|--------------------------------------------------------------------------|-------------------------------------------|---------------------------------------------------|
|                                                                          | Mes info                                  | ormations                                         |
| <b>i Informations!</b><br>Si vous avez des prob<br>maximum les soucis de | lèmes d'affichage, mett<br>compatibilité. | x<br>tez à jour votre navigateur afin d'éviter au |
| Civilité Nom                                                             |                                           | Prénom                                            |
| Choisir 🕈 Nom                                                            |                                           | Prénom                                            |
| A Obligatoire A Obliga                                                   | atoire                                    | ▲ Obligatoire                                     |
| Date de naissance                                                        | Mail                                      |                                                   |
| Date de naissance                                                        | Mail                                      |                                                   |
| A Obligatoire                                                            | A Obligatoire                             |                                                   |
|                                                                          | Va                                        | lider                                             |

Le candidat devra saisir ses informations afin de pouvoir s'identifier. Une fois ses informations saisies, il devra cliquer sur « Valider » afin de pouvoir accéder au test. Ce qui va générer son test et ses questions.

Une fois « connecter », le candidat va voir toutes les informations sur le test et la session.

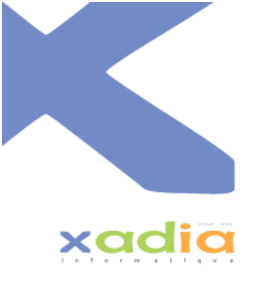

| Test B1 - Prévention sécurité                                                                                                    |                    |                          |  |  |  |  |  |
|----------------------------------------------------------------------------------------------------|--------------------|--------------------------|--|--|--|--|--|
| Session                                                                                                    | 7317               | Nom du thème Français B1 |  |  |  |  |  |
| Vous                                                                                                    | EXEMPLE Exemple    |                          |  |  |  |  |  |
| CONSIGNE                                                                                                    |                    |                          |  |  |  |  |  |
| Les tests d'entrée sont destinés à vérifier votre niveau de maîtrise de la langue française. Ils correspondent aux critères définis par l'arrêté du 1er juillet 2016<br>modifié.<br>Ces tests seront notés et complétés par un entretien qui évaluera votre compréhension verbale et votre motivation. Cet entretien comptera pour 10 points. |                    |                          |  |  |  |  |  |
| Commencer le test                                                                                                    |                    |                          |  |  |  |  |  |
|                                                                                                    | Retour à l'accueil |                          |  |  |  |  |  |

Pour commencer son test, le candidat doit cliquer sur « Commencer le test ». Une fois cela fait, le candidat va avoir une série de questions qui lui sera proposé.

| SecuTest | Session : 7317 | Thème : Français B1 |                                                                                                    | Candidat : EXEMPLE Exemple |
|----------|----------------|---------------------|----------------------------------------------------------------------------------------------------|----------------------------|
|          |                | Question 1 sur 22   |                                                                                                    |                            |
|          |                |                     |                                                                                                    |                            |
|          |                |                     | 1 - Test de compréhension éliminatoire<br>Attention: les ring questions à choir unique suivantes sont éliminatoires. Vous devrez rénondre correctement à chacune d'entre elles |                            |
|          |                |                     | технова на енероритета и тока и пере зилитета зила опполенното тики че на теритите ситесеннота и писате и елект                                                                |                            |
|          |                |                     | Texte manuscrit                                                                                                    |                            |
|          |                |                     | "Antoine, il y a eu un vol cette nuit. Nous n'avons pas plus d'éléments.                                                                                                    |                            |
|          |                |                     | Robert se charge de faire le premier inventaire. Bon courage."                                                                                                    |                            |
|          |                |                     | Que devez-vous faire en priorité ?                                                                                                    |                            |
|          |                |                     | Chercher le voleur Okpeler le menuisier et le serrurier pour avoir un devis                                                                                                    |                            |
|          |                |                     | Appeler la police et vous armer de courage                                                                                                    |                            |
|          |                |                     |                                                                                                    |                            |
|          |                |                     |                                                                                                    |                            |

Pour valider sa réponse, il devra cliquer sur le bouton 📀.

S'il a oublié de répondre à la question alors un message d'erreur lui sera affiché, il sera obligé de répondre à la question pour passer à la suivante.

| Réponse attendue                                 | ×      |
|--------------------------------------------------|--------|
| Vous n'avez pas répondu entièrement à cette ques | stion. |
|                                                  | Fermer |

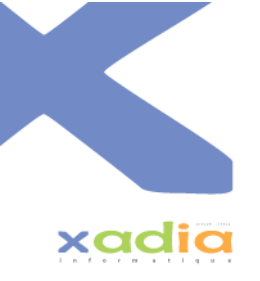

Si l'ordinateur (la tablette ou le smartphone) du candidat s'éteint ou qu'il ferme son navigateur, il peut récupérer où il en était si la session est encore ouverte en se reconnectant avec ses informations. Une fenêtre apparaîtra afin qu'il reprenne là où il s'est arrêté.

| Un candidat est déjà existant avec ces informations |       |     |  |  |
|-----------------------------------------------------|-------|-----|--|--|
| Voulez-vous reprendre le test avec ce profil ?      |       |     |  |  |
|                                                     | Oui 💌 | Non |  |  |

Il devra cliquer sur « Oui » afin de récupérer son test.

Il reviendra donc sur la question où il s'était arrêté.

| SecuTest Session : 7317 Thème : França | sis B1                                                                            |                                                                          | Candidat : EXEMPLE Exempl |  |  |  |  |  |
|----------------------------------------|-----------------------------------------------------------------------------------|--------------------------------------------------------------------------|---------------------------|--|--|--|--|--|
|                                        | Questi                                                                            | on 2 sur 22                                                              |                           |  |  |  |  |  |
|                                        | 1 - Test de compréhension éliminatoire                                            |                                                                          |                           |  |  |  |  |  |
|                                        | Attention: les cinq questions à choix unique suivantes sont éliminatoires. Vou    | is devrez répondre correctement à chacune d'entre elles.                 |                           |  |  |  |  |  |
|                                        | Vous recevez ce mail: que devez-vous faire ?                                      |                                                                          |                           |  |  |  |  |  |
|                                        |                                                                                   |                                                                          |                           |  |  |  |  |  |
|                                        | Marc, j'ai eu le taxi: le Directeur a un peu de retard. Il le déposera à l'entrée |                                                                          |                           |  |  |  |  |  |
|                                        | Tout la monda est délà arrivé                                                     | Peux-tu l'amener directement à la salle de réunion 81 ?                  |                           |  |  |  |  |  |
|                                        | Marci                                                                             | iout le monde est deja arrive.                                           |                           |  |  |  |  |  |
|                                        | André                                                                             |                                                                          |                           |  |  |  |  |  |
|                                        |                                                                                   |                                                                          |                           |  |  |  |  |  |
|                                        | O Descendre devant l'entrée de l'entreprise vers<br>9h10 et l'attendre ?          | O Prendre votre voiture et aller à la gare principale des taxis à 9h00 ? |                           |  |  |  |  |  |
|                                        | O Appeler un taxi pour le directeur ?                                             | O Conduire le taxi du directeur ?                                        |                           |  |  |  |  |  |
|                                        | (                                                                                 | $\checkmark$                                                             |                           |  |  |  |  |  |

Il est possible que le candidat échoue à la partie éliminatoire. Il sera alors redirigé à cette page :

| Test B1 - Prévention sécurité |                                                                                               |              |             |  |  |  |
|-------------------------------|-----------------------------------------------------------------------------------------------|--------------|-------------|--|--|--|
| Session                       | 7317                                                                                          | Nom du thème | Français B1 |  |  |  |
| Vous EXEMPLE Exemple          |                                                                                               |              |             |  |  |  |
|                               | Vous EXEMPLE Exemple<br>Votre test est terminé :<br>Vous avez échoué à la partie éliminatoire |              |             |  |  |  |
|                               | Retour à l'accueil                                                                            |              |             |  |  |  |

Son test est alors terminé.

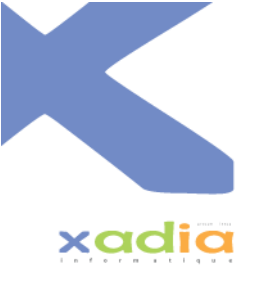

Quand un candidat arrive à la dernière question de son test, le bouton change et lors du clic sur celuici, il envoie et clôture le test.

| SecuTest | Session : 7317 | Thème : Français B1 |                                                                                                    | Candidat : EXEMPLE Exemple |
|----------|----------------|---------------------|----------------------------------------------------------------------------------------------------|----------------------------|
|          |                |                     | Question 22 sur 22                                                                                                    |                            |
|          |                |                     | 6 - Orthographe                                                                                                    |                            |
|          |                |                     | Accordez le verbe en fonction du temps indiqué en parenthèses :<br>Le client (rapporter) (présent) le colis endommagé. |                            |
|          |                |                     | Envoyer vos réponses 🖪                                                                                                 |                            |

Une fois cliqué, un message est affiché au candidat pour confirmer qu'il a bien fini son test.

| Test B1 - Prévention sécurité |                        |                          |  |  |  |  |  |  |
|-------------------------------|------------------------|--------------------------|--|--|--|--|--|--|
| Session                       | 7317                   | Nom du thème Français B1 |  |  |  |  |  |  |
| Vous                          | EXEMPLE Exemple        |                          |  |  |  |  |  |  |
|                               | Votre test est terminé |                          |  |  |  |  |  |  |
|                               | Retour à l'accueil     |                          |  |  |  |  |  |  |

Une fois que le test est terminé, la correction automatique s'effectue sur presque toutes les questions. Seule la question d'expression libre, n'est pas corrigée.

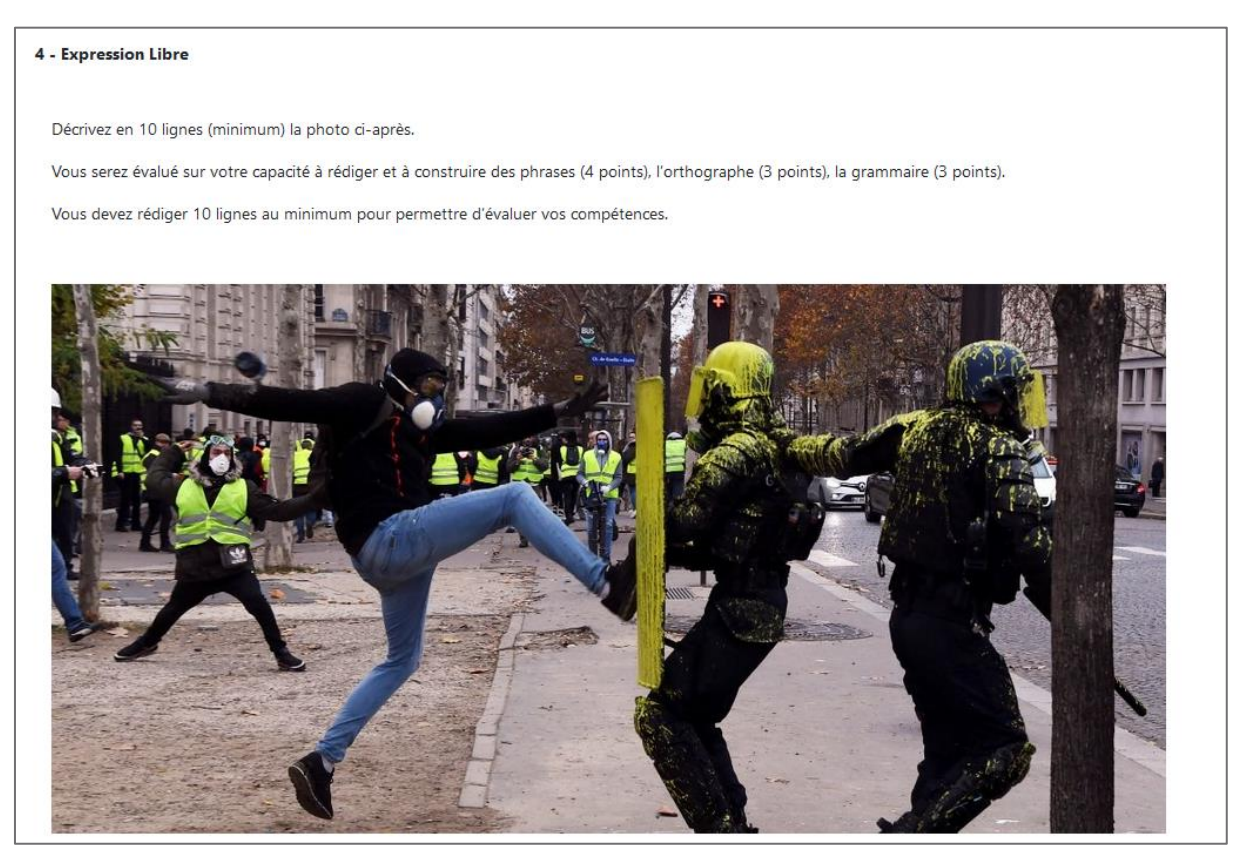

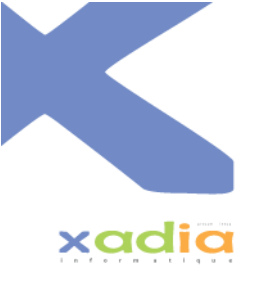

#### b. Evaluation manuscrite

Si vous souhaitez faire passer votre session au format manuscrit alors vous devrez, depuis la page de gestion des sessions, cliquer sur l'icône PDF.

| <b>#ID</b> 11 | Date de passage 斗 | Session                                        | Clé d'accès | Détail                                                                       | PDF | Candidats | Ouvert | Modifier | Supprimer |
|---------------|-------------------|------------------------------------------------|-------------|------------------------------------------------------------------------------|-----|-----------|--------|----------|-----------|
| 7320          | 18/05/2021        | Organisme : xadia<br>Antenne : Xadia Antenne 1 | 361773      | Thème ciblé : Français B1<br>Durée de l'ouverture : 120 minutes              | £   | 2         | ٠      | ľ        |           |
|               |                   | Evaluateur : Exemple2 EXEMPLE2                 |             | Date de lancement : 18/05/2021 15:29:07<br>Date de fin : 18/05/2021 17:29:07 |     |           |        |          |           |

Ce qui va ouvrir une fenêtre vous permettant de saisir le nombre de copies (entre 1 et 60) que vous voulez. Ces copies seront toutes différentes, le test, les questions et l'ordre des réponses sera différent sur chaque copie.

| Générer les évaluations en PDF |         | ×       |
|--------------------------------|---------|---------|
| Nombre de fichiers à générer   |         | ✓       |
|                                | Générer | Annuler |

Une fois cliqué sur « Générer », vous téléchargerez un fichier PDF ou bien un fichier zippé qui contiendra tous les PDF.

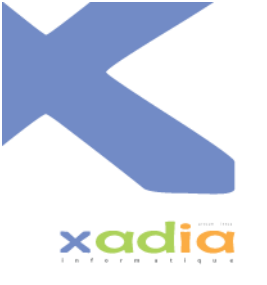

## 8. Gestion des candidats et des évaluations

Pour accéder à la liste des candidats, il y a deux possibilités :

- Depuis la liste des sessions, en cliquant sur l'icône grise dans la colonne « Stats/Candidats »

| #ID 11 | Date de passage 斗 | Session 11                                                                       | Clé d'accès | Détail                                                                                                    | PDF | Candidats | Ouvert | Modifier | Supprimer |
|--------|-------------------|----------------------------------------------------------------------------------|-------------|----------------------------------------------------------------------------------------------------|-----|-----------|--------|----------|-----------|
| 7320   | 18/05/2021        | Organisme : xadia<br>Antenne : Xadia Antenne 1<br>Evaluateur : Exemple2 EXEMPLE2 | 361773      | Thème ciblé : Français 81<br>Durée de l'ouverture : 120 minutes<br>Date de lancement : 18/05/2021 15:29:07<br>Date de fin : 18/05/2021 17:29:07 | L.  | ***       | •      | Ľ        |           |

Vous allez être redirigé vers la liste des candidats de cette session. La session sera sélectionnée dans les filtres de recherche.

| <ul> <li>Retour à la list</li> <li>Afficher les</li> </ul> | Retour à la liste des sessions     Liste des évaluations de candidats     Afficher les filtres de recherche     Ajouter un candidat et son évaluation |                                                                                    |                                                                                                   |                                                                                                    |                     |  |  |  |
|------------------------------------------------------------|----------------------------------------------------------------------------------------------------|------------------------------------------------------------------------------------|---------------------------------------------------------------------------------------------------|----------------------------------------------------------------------------------------------------|---------------------|--|--|--|
| Afficher 10 🜩                                              | lignes p                                                                                                    | ar page                                                                            |                                                                                                   |                                                                                                    |                     |  |  |  |
| #ID                                                        |                                                                                                    | Candidat 14                                                                        | Session 14                                                                                        | Évaluation                                                                                                    | Résultats<br>/ Scan |  |  |  |
| 10632                                                      |                                                                                                    | Monsieur EXEMPLE 1<br>Email : exemplegmail.com<br>Date de naissance : 01/01/2000   | Numéro : 7239<br>Thème ciblé : Français 81<br>Organisme : xadia<br>Évaluateur : EXEMPLE1 Exemple1 | Information : L'évaluation est numérique.<br>Date de début : 26/04/2021 à 18:5002<br>Date de fin : 26/04/2021 à 18:50<br>Note : La correction n'a pas été faite.                                                                          | 8                   |  |  |  |
| 10631                                                      |                                                                                                    | Monsieur EXEMPLE 2<br>Email : exemple2@gmail.com<br>Date de naissance : 06/04/2021 | Numéro : 7239<br>Thème ciblé : Français B1<br>Organisme : xadia<br>Évaluateur : EXEMPLE1 Exemple1 | Information : L'évaluation est numérique.<br>Date de début : 26/04/2021 à 18.48:05<br>Date de fin : 26/04/2021 à 18.50<br>Résultat : Échec<br>Note : 4.68 / 20<br>Détail du résultat : La partie éliminatoire écrite n'a pas été réussie. | <b>.</b>            |  |  |  |

- Depuis le menu, en cliquant sur « Évaluations »

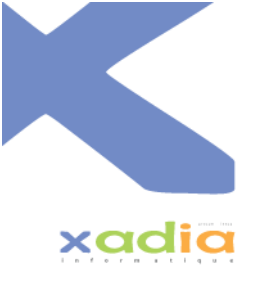

|                         | Liste des évaluations de candidats        |                                                                                    |                                                                                                   |                                                                                                    |                     |  |  |  |  |
|-------------------------|-------------------------------------------|------------------------------------------------------------------------------------|---------------------------------------------------------------------------------------------------|----------------------------------------------------------------------------------------------------|---------------------|--|--|--|--|
| <ul> <li>Aff</li> </ul> | Afficher les filtres de recherche         |                                                                                    |                                                                                                   |                                                                                                    |                     |  |  |  |  |
| Afficher                | Afficher 10 $\Rightarrow$ lignes par page |                                                                                    |                                                                                                   |                                                                                                    |                     |  |  |  |  |
|                         | #ID 11                                    | Candidat                                                                           | Session                                                                                           | Évaluation                                                                                                    | Résultats<br>/ Scan |  |  |  |  |
|                         | 10632                                     | Monsieur EXEMPLE 1<br>Email : exemple@gmail.com<br>Date de naissance : 01/01/2000  | Numéro : 7239<br>Thème ciblé : Français B1<br>Organisme : xadia<br>Évaluateur : EXEMPLE1 Exemple1 | Information : L'évaluation est numérique.<br>Date de début : 26/04/2021 à 18:50:02<br>Date de fin : 26/04/2021 à 18:50<br>Note : La correction n'a pas été faite.                                                                         | 8                   |  |  |  |  |
|                         | 10631                                     | Monsieur EXEMPLE 2<br>Email : exemple2@gmail.com<br>Date de naissance : 06/04/2021 | Numéro : 7239<br>Thème ciblé : Français 81<br>Organisme : xadia<br>Évaluateur : EXEMPLE1 Exemple1 | Information : L'évaluation est numérique.<br>Date de début : 26/04/2021 à 18:48:05<br>Date de fin : 26/04/2021 à 18:50<br>Résultat : Échec<br>Note : 4.68 / 20<br>Détail du résultat : La partie éliminatoire écrite n'a pas été réussie. | 9.<br>19            |  |  |  |  |

Vous pouvez afficher les filtres de recherche en cliquant sur « Afficher les filtres de recherche » :

| rganisme             | Anten   | ne                                                              |  | Évaluateur                                                                         |                   |
|----------------------|---------|-----------------------------------------------------------------|--|------------------------------------------------------------------------------------|-------------------|
| Choisir un organisme | • Choi  | Choisir une antenne 🔹                                           |  | Choisir un évaluateur                                                              |                   |
|                      | O Cho   | Choisissez un organisme pour voir ses antennes correspondantes. |  | O Choisissez une antenne ou un organisme pour voir ses évaluateurs correspondants. |                   |
| ession               | État de | État de la correction                                           |  | Note (supérieure ou égale)                                                         |                   |
| Choisir une session  | • Cho   | Choisir l'état de la correction                                 |  | Note                                                                               |                   |
| lom                  |         | Prénom                                                          |  |                                                                                    | Date de naissance |
| Nom                  |         | Prénom                                                          |  |                                                                                    | Date de naissance |

#### a. Evaluation numérique

L'évaluation numérique représente le passage d'un test pour un candidat via l'application. Elle possède l'information suivante : L'évaluation est numérique.

Une évaluation en attente de correction ne possède pas de note et possède la mention : La correction n'a pas été faite. et l'icône pour consulter les résultats est bleue

Pour effectuer la correction du test d'un candidat, vous devez cliquer sur l'icône bleue afin d'y accéder.

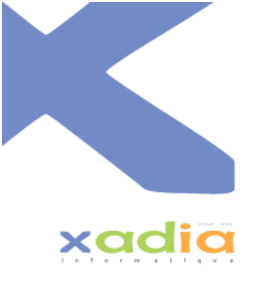

| Retour à la liste des candidats                                                                                                    | Résultats du candidat : EXEMPLE 1                                                                                                    |   |             |
|----------------------------------------------------------------------------------------------------|----------------------------------------------------------------------------------------------------|---|-------------|
|                                                                                                    | Règles de réussite au test     La note globale doit être supérieure ou égale à 12/20.     Le pourcentage de réussite des questions éliminatoires doit être supérieur ou égal à 60 %.     La note moyenne par catégorie de questions doit être supérieure ou égale à 10/20.     La réponse à l'entretien oral de positionnement doit être "apte". | × |             |
|                                                                                                    | Correction en attente                                                                                                    |   |             |
|                                                                                                    | Évaluation Statistiques                                                                                                    |   |             |
|                                                                                                    | Évaluation                                                                                                    |   |             |
| Catifysical Comprehension       vous receivers un SMS de votre collègue de travail :       Osampre F 1031 @ ● · ⑦ № ♥· ⑦ ▲ ● 105 ·       ←     ↓ : |                                                                                                    |   | 0 / 1 point |
|                                                                                                    |                                                                                                    |   |             |

Toute la correction est déjà faite au préalable sauf la partie expression libre. Vous devez donc corriger

seulement la partie expression libre. Pour cela vous devez cliquer sur l'icône ce qui vous

permettra de saisir une note l'icône verte.

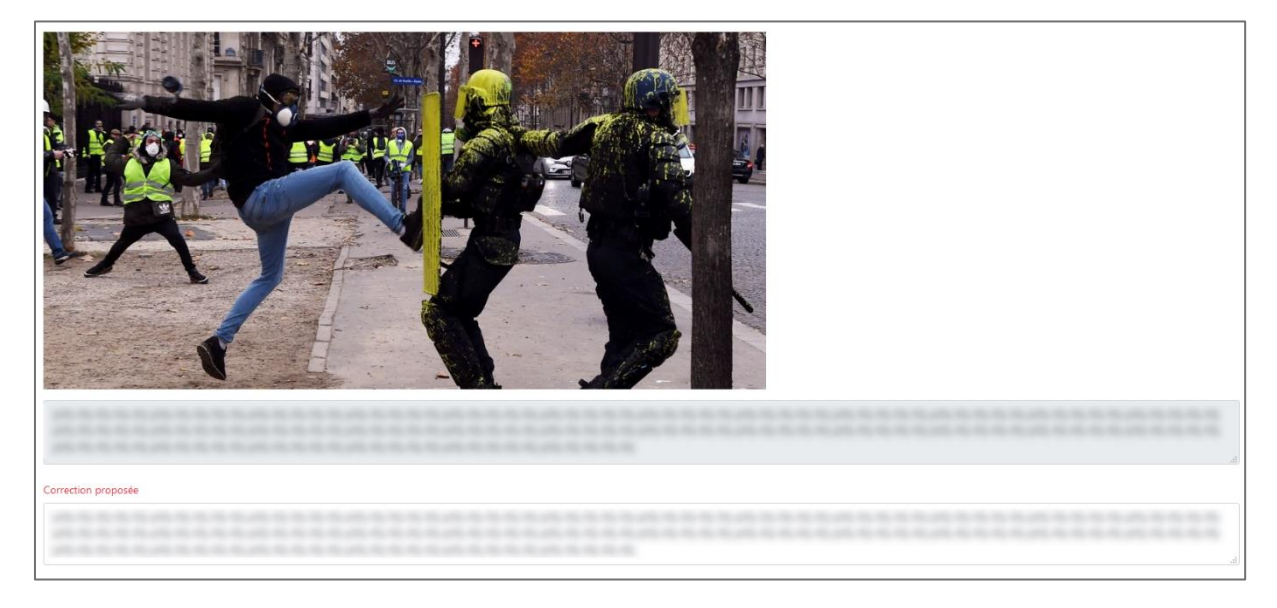

Vous pouvez apporter votre correction directement sur le texte du candidat dans l'encadré sous « Correction proposée ».

PS : Vous pouvez changer la note d'une question déjà corrigée. Si vous le faite alors votre modification sera sauvegardée et sera donc visible lors d'un contrôle des corrections. N'utilisez cette fonctionnalité que pour des cas exceptionnels et justifiés.

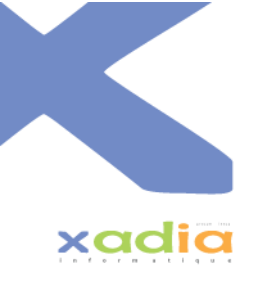

Vous pouvez consulter les règles de réussite au test en haut de la page de correction. Vous pourrez également consulter le détail des moyennes de catégorie de question en haut de page également.

Pour saisir le résultat de l'entretien oral de positionnement, aller en fin de page, sous les questions. Vous pourrez donc saisir la réponse de l'oral (apte ou non apte) ainsi que la date de l'entretien :

| Suite à votre entretien oral de positionnement ou de motivation avec la personne, quelle évaluation lui donnez vous : |   | Date de l'entretien : |  |
|----------------------------------------------------------------------------------------------------|---|-----------------------|--|
| Choisir un résultat                                                                                                   | ~ |                       |  |
| A Obligatoire                                                                                                    |   | ▲ Obligatoire         |  |

Pour enregistrer votre correction veuillez cliquer sur le bouton ne sera pas sauvegardée et donc par conséquent vous devrez la refaire.

Une fois cela fait vous pourrez retrouver votre note affichée directement au niveau de l'évaluation.

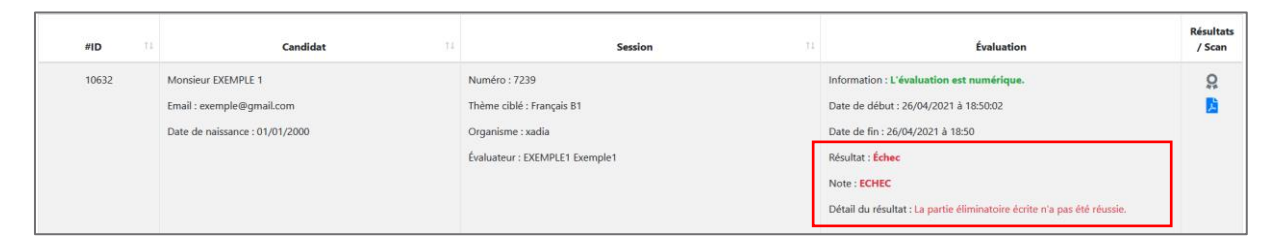

En cliquant sur l'icône wous pourrez accéder à la correction effectuée sans possibilités de la modifier.

|                                              | Résultats du candidat : EXEMPLE 1                                                                                                    |             |
|----------------------------------------------|----------------------------------------------------------------------------------------------------|-------------|
|                                              | Règles de réussite au test         ×           - La note globale doit être supérieur quégale à 12/20.         -         Le pourcentage de réussite des questions éliminatoires doit être supérieur ou égal à 60 %.         -         La note moyenne par catégorie de questions doit être supérieur ou égal à 10/20.         -         La réponse à l'entretien oral de positionnement doit être "apte". |             |
|                                              | Détail des moyennes de catégorie de question :<br>Compréhension : 0/26<br>Expression libre : 0/11<br>Calcul : 0/12<br>Grammaire/Orthographe : 0/2.25<br>Réponse de l'entretien oral de positionnement : Apte                                                                                                    |             |
|                                              | Note finale : 0/20<br>Détail du résultat : La partie éliminatoire écrite n'a pas été réussie.                                                                                                    |             |
|                                              | Evaluation Statistiques                                                                                                    |             |
|                                              | Évaluation                                                                                                    |             |
| Catégorie : Compréhension                    |                                                                                                    | 0 / 1 point |
| vous recevez un SMS de votre collègue de tra | waii :                                                                                                    |             |

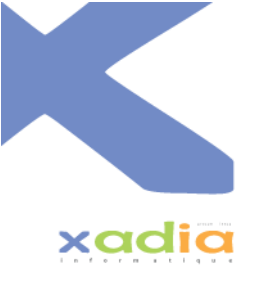

#### b. Evaluation manuscrite

L'évaluation manuscrite représente le passage d'un test pour un candidat via en dehors de l'application, via papier. Elle possède l'information suivante :

Pour ajouter un candidat et son évaluation manuscrite, vous devrez cliquer sur « Ajouter un candidat et son évaluation ».

| Retour à la liste des se                    | Retour à la liste des sessions<br>Liste des évaluations de candidats               |                                                                                                   |                                                                                                    |                     |  |  |  |  |
|---------------------------------------------|------------------------------------------------------------------------------------|---------------------------------------------------------------------------------------------------|----------------------------------------------------------------------------------------------------|---------------------|--|--|--|--|
| <ul> <li>Afficher les filtres de</li> </ul> | recherche Ajouter un candidat et son évaluation                                    |                                                                                                   |                                                                                                    |                     |  |  |  |  |
| Afficher 10 \$ lignes                       | par page                                                                           |                                                                                                   |                                                                                                    |                     |  |  |  |  |
| #ID T                                       | Candidat 11                                                                        | Session 11                                                                                        | Évaluation                                                                                                    | Résultats<br>/ Scan |  |  |  |  |
| 10632                                       | Monsieur EXEMPLE 1<br>Email : exemplogmail.com<br>Date de naissance : 01/01/2000   | Numéro : 7239<br>Thème ciblé : Français 81<br>Organisme : xadia<br>Évaluateur : EXEMPLE1 Exemple1 | Information : L'évaluation est numérique.<br>Date de début : 26/04/2021 à 18:50:02<br>Date de fin : 26/04/2021 à 18:50<br>Note : La correction n'a pas été faite.                                                                         | 8                   |  |  |  |  |
| 10631                                       | Monsieur EXEMPLE 2<br>Email : exemple2@gmail.com<br>Date de naissance : 06/04/2021 | Numéro : 7239<br>Thème ciblé : Français B1<br>Organisme : xadia<br>Évaluateur : EXEMPLE1 Exemple1 | Information : L'évaluation est numérique.<br>Date de début : 26/04/2021 à 18:48:05<br>Date de fin : 26/04/2021 à 18:50<br>Résultat : Échee<br>Note : 4:68 / 20<br>Détail du résultat : La partie éliminatoire écrite n'a pas été réussie. | <b>♀</b><br>■       |  |  |  |  |

Ce qui ouvrira une fenêtre vous permettant de saisir les informations du candidat (Civilité, Nom, prénom, date de naissance et mail) mais aussi sa note obtenue (sur 20) et en preuve justificatives un scan (au format PDF) de la correction faite. Ce fichier sera examiné lors d'un éventuel contrôle.

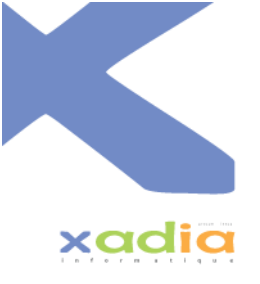

| Ajouter un canc                                                                       | lidat et son év                                       | valuation                          |         |               |   | >       | ¢ |
|---------------------------------------------------------------------------------------|-------------------------------------------------------|------------------------------------|---------|---------------|---|---------|---|
| Candidat :                                                                            | Nom                                                   |                                    |         | Dránom        |   |         |   |
| Civilite                                                                              | nom                                                   |                                    |         | Prenom        |   |         |   |
| Choisir 🕈                                                                             | Nom                                                   |                                    |         | Prénom        |   |         |   |
| 🛕 Obligatoire                                                                         | 🛕 Obligatoire                                         |                                    |         | 🛕 Obligatoire |   |         |   |
| Date de naissance                                                                     | e                                                     | Mail                               |         |               |   |         |   |
| Date de naissan                                                                       | ice                                                   | Mail                               |         |               |   |         |   |
| A Obligatoire                                                                         |                                                       | ▲ Obligatoire                      |         |               |   |         |   |
| Note obtenu (not<br>0<br>Suite à votre entr<br>de motivation ave<br>lui donnez vous : | é sur 20) :<br>etien oral de pos<br>ec la personne, q | itionnement ou<br>uelle évaluation | Date de | l'oral:       |   |         |   |
| Choisir un résu                                                                       | ltat                                                  | ~                                  |         |               |   |         |   |
| Obligatoire  Fichier scanné :      Choisir un                                         | <b>fichier</b> Auc                                    | un fichier choisi                  |         |               |   |         |   |
|                                                                                       |                                                       |                                    | į       | Ajouter       | , | Annuler |   |

Une fois que vous avez saisi toutes les données. Cliquez sur le bouton « Ajouter » afin d'enregistrer le candidat.

Une fois le candidat ajouté, il sera sous cette forme dans la liste.

Vous pourrez voir la correction en cliquant sur l'icône — . Ce qui va vous faire télécharger le fichie envoyé précédemment.

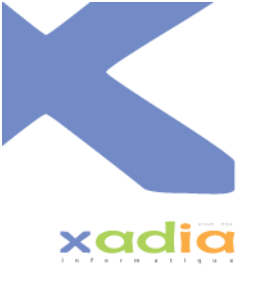

# 9. Gestion des évaluateurs (spécifique au Responsable)

En tant que responsable, vous pouvez consulter la liste des évaluateurs de votre organisme. Pour cela vous devez cliquer sur « Administration » -> « Gestion des évaluateurs » dans le menu.

Vous pouvez afficher les filtres de recherche en cliquant sur « Afficher les filtres de recherche » :

| Filtres de recherche            |                                                                  |                         |                                                                 |                     |      |       |          |           |
|---------------------------------|------------------------------------------------------------------|-------------------------|-----------------------------------------------------------------|---------------------|------|-------|----------|-----------|
| Etat                            | 0                                                                | Irganisme               | Ante                                                            | enne                |      |       |          |           |
| Choisir un état                 | ~                                                                | Choisir un organisme    | • Ch                                                            | Choisir une antenne |      |       |          |           |
|                                 |                                                                  |                         | Choisissez un organisme pour voir ses antennes correspondantes. |                     |      |       |          |           |
| Droit                           | N                                                                | lom                     | Prén                                                            | nom                 |      |       |          |           |
| Choisir un droit                | \$                                                               | Nom                     | Pré                                                             | énom                |      |       |          |           |
|                                 |                                                                  | Q Appliquer les filtres |                                                                 |                     |      |       |          |           |
| Gestion des évaluateurs         |                                                                  |                         |                                                                 |                     |      |       |          |           |
| Date 11                         | Utilisateur                                                      | 11 Org                  | anisme                                                          | Connexion           | Mail | Actif | Modifier | Supprimer |
| Créé le 17/03/2021              | Monsieur EXEMPLE1 Exemple1                                       | Organime : xadia        |                                                                 |                     |      | •     | Ľ        |           |
| Modifié le 18/05/2021           | Droit : Evaluateur                                               |                         |                                                                 |                     |      |       |          |           |
| Affichage de la ligne 1 à 1 sur | dfichage de la ligne 1 à 1 sur 1 Page précédente 1 Page subvante |                         |                                                                 |                     |      |       |          |           |
| Ajouter un évaluateur           | Ajouter une liste d'évaluateurs                                  |                         |                                                                 |                     |      |       |          |           |

Vous pouvez ajouter un évaluateur en cliquant sur « Ajouter un évaluateur ». Une fois cela fait, une fenêtre va s'ouvrir et va vous permettre de saisir les informations sur la personne. Seul le droit « évaluateur » sera sélectionnable et seul votre organisme sera sélectionnable.

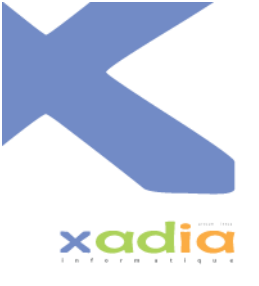

| Ajouter un utilisateur         |                           | × |
|--------------------------------|---------------------------|---|
| Son profil<br><sub>Droit</sub> |                           |   |
| Choisir un droit 💙             |                           |   |
| ▲ Obligatoire                  |                           |   |
| Ses informations               |                           |   |
| Civilité Nom                   | Prénom                    |   |
| Choisir 🗢 Nom                  | Prénom                    |   |
| ▲ Obligatoire ▲ Obligatoire    | ▲ Obligatoire             |   |
| Mail                           | Téléphone                 |   |
| Mail                           | Téléphone                 |   |
| ▲ Obligatoire                  | our la finition de compte |   |
|                                | Ajouter Annuler           |   |

Une fois que vous avez saisi toutes ses informations, cliquez sur « Ajouter » afin que cette personne reçoive le mail pour créer son compte. Une fois que la validation est faite, vous pourrez voir le nouvel évaluateur dans la liste.

|                                                | Gestion des évaluateurs                                     |                  |           |      |            |          |               |  |
|------------------------------------------------|-------------------------------------------------------------|------------------|-----------|------|------------|----------|---------------|--|
| <ul> <li>Afficher les filtres de re</li> </ul> | Aflicher les filtres de recherche     Ajouter un évaluateur |                  |           |      |            |          |               |  |
| Afficher 10 🗢 lignes pa                        | rpage                                                       |                  |           |      |            |          |               |  |
| Date 11                                        | Utilisateur 11                                              | Organisme        | Connexion | Mail | Actif      | Modifier | Supprimer     |  |
| Créé le 17/03/2021                             | Monsieur EXEMPLE1 Exemple1                                  | Organime : xadia |           |      | ٠          | Ø        |               |  |
| Modifié le 18/05/2021                          | Droit : Evaluateur                                          |                  |           |      |            |          |               |  |
| Affichage de la ligne 1 à 1 su                 | rr 1                                                        |                  |           |      | Page précé | idente 1 | Page suivante |  |
|                                                |                                                             |                  |           |      |            |          |               |  |
| Ajouter un évaluateur                          | 🚢 Ajouter une liste d'évaluateurs                           |                  |           |      |            |          |               |  |

Quand l'utilisateur n'est pas encore activé l'icône est celui-ci 📿 sinon il sera celui-là ●.

Vous pouvez également ajouter une liste d'évaluateurs (méthode plus rapide si vous avez plusieurs personnes à ajouter). Pour cela veuillez cliquer sur « Ajouter une liste d'évaluateurs ».

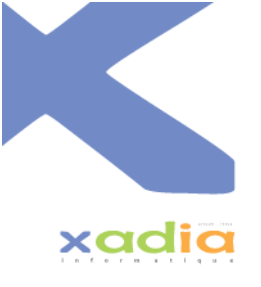

| Ajouter des candidats           |                   |                     |                                                                                                    | × |
|---------------------------------|-------------------|---------------------|----------------------------------------------------------------------------------------------------|---|
| Profil<br>Droit<br>Evaluateur ÷ | Organisme         | •                   | Antenne<br>Choisir une antenne •<br>Choisissez un organisme pour voir<br>ses antennes correspondantes.<br>Non obligatoire |   |
| Liste des emails                | yer sur la touche | Liste des emails re | econnus                                                                                                    |   |
|                                 |                   | Ajouter             | Annuler                                                                                                    |   |

Une nouvelle fenêtre s'ouvrira, vous devrez choisir le droit « évaluateur » (seul celui-ci sera disponible) et sélectionner votre organisme (seul celui-ci sera disponible). Ensuite vous devrez ajouter les emails des personnes que vous souhaitez inscrire. Les emails reconnus apparaîtront sur la droite. Seul ceux présent dans cette partie seront inscrit.

| Ajouter des candidats                                                                                                |                                                         |                                                     | ×                                                                      |
|----------------------------------------------------------------------------------------------------|---------------------------------------------------------|-----------------------------------------------------|------------------------------------------------------------------------|
| Profil<br><sub>Droit</sub>                                                                                           | Organisme                                               | Antenn                                              | e                                                                      |
| Evaluateur                                                                                                    | +                                                       | - Chois                                             | ir une antenne 🔹                                                       |
|                                                                                                    |                                                         | <ul><li>Choi</li><li>ses ante</li><li>Non</li></ul> | sissez un organisme pour voir<br>ennes correspondantes.<br>obligatoire |
| Liste des emails                                                                                                    |                                                         | Liste des emails reconnus                           | 3                                                                      |
| exemple@gmail.com     exemple2@gmail.com      Pour valider l'email vous deve     "entrer" (si elle n'est pas dans la | ez appuyer sur la touche<br>I liste des mails reconnus) | exemple@gmail.com                                   |                                                                        |
|                                                                                                    |                                                         | Ajouter                                             | Annuler                                                                |

Si vous observez qu'une adresse emails n'est pas présente dans l'encadrer à droite, veuillez cliquer sur la touche « entrer » afin de valider cette adresse :

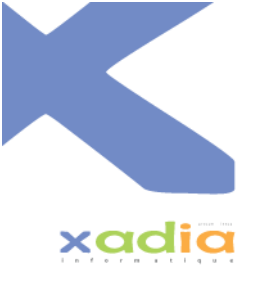

| Ajouter des candidats                                                 |                                                           |                                                                                 | >                                    |
|-----------------------------------------------------------------------|-----------------------------------------------------------|---------------------------------------------------------------------------------|--------------------------------------|
| Profil<br><sub>Droit</sub>                                            | Organisme                                                 | Antenne                                                                         |                                      |
| Evaluateur                                                            | \$                                                        | <ul> <li>Choisir une al</li> <li>Choisissez un<br/>ses antennes corr</li> </ul> | organisme pour voir<br>respondantes. |
| Liste des emails                                                      | Liste                                                     | des emails reconnus                                                             | re                                   |
| exemple@gmail.com<br>exemple2@gmail.com                               | e                                                         | xemple@gmail.com<br>xemple2@gmail.com                                           |                                      |
|                                                                       |                                                           |                                                                                 |                                      |
|                                                                       |                                                           |                                                                                 |                                      |
| O Pour valider l'email vous dev<br>"entrer" (si elle n'est pas dans l | vez appuyer sur la touche<br>la liste des mails reconnus) |                                                                                 |                                      |
|                                                                       |                                                           | Ajouter                                                                         | Annuler                              |

Une fois que vous avez saisi toutes les adresses emails, cliquez sur « Ajouter ». Ces personnes recevront également le mail pour créer leurs comptes. Vous retrouverez les nouveaux évaluateurs dans la liste.

# Guide d'utilisation Test B1

Profils : Responsable et Évaluateur

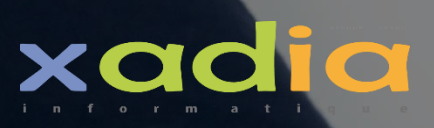